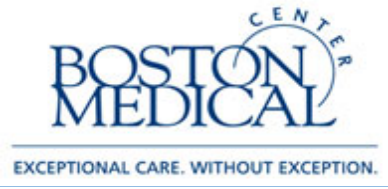

Priority: High Targeted Users: Billing Providers Release date: 1/2/2020

#### 🦻 Note Based Charging

## What is Note Based Charging?

With note based charging, billable providers will be prompted to file a charge in Epic immediately after signing a billable note. Below is a list of note types that will prompt providers to file charges once signed:

| Progress Note                                     | • Op Note | Discharge Summary | Procedure Note    |
|---------------------------------------------------|-----------|-------------------|-------------------|
| <ul> <li>Progress Note –<br/>Attending</li> </ul> | • H&P     | Consult Note      | L&D Delivery Note |

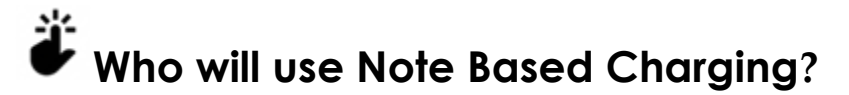

Only billable providers will be prompted to file charges after signing one of the note types listed above. Attending physicians will be prompted to bill, but residents and most fellows will not. However, many mid-level providers are also billable. The following provider types are billable providers who may use note based charging.

| Medical Attending         | Physicians/Hospitalists               | Medical Nurse     Practitioners                     | <ul> <li>Medical Physician<br/>Assistants</li> </ul> |
|---------------------------|---------------------------------------|-----------------------------------------------------|------------------------------------------------------|
| Surgical Attending        | • Fellows                             | <ul> <li>Surgical Nurse<br/>Practitioner</li> </ul> | <ul> <li>Surgical Physician<br/>Assistant</li> </ul> |
| • Dentist                 | <ul> <li>Anesthesiologist*</li> </ul> | <ul> <li>Nurse Anesthetist*</li> </ul>              | • Midwife                                            |
| *Anesthesiologists and Nu | urse Anesthetists are billabl         | e, though they will not be                          | doing their billing in Epic.                         |

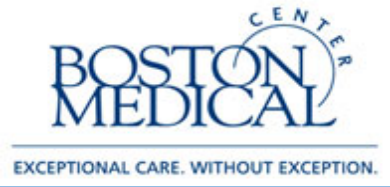

#### How do I use the Note Based Charging window to file my charges?

| Review Recent Activities                    |                                               |                                    |                  |           |   |
|---------------------------------------------|-----------------------------------------------|------------------------------------|------------------|-----------|---|
| Date Note Type                              |                                               | Charges                            |                  |           |   |
| Thu 04/12/18 Progress Notes                 |                                               | No charges                         | t                |           |   |
| Select New Charges 2                        |                                               |                                    |                  |           |   |
| Service Date Bill Area                      | Department                                    | Place of Service                   | Service Prov     | vider     |   |
| ✓ ← 4/12/2018 : → :                         | O MEN OR                                      | D BMC Menino Pavilion              | Jeffrey Kali     | sh, MD 🔎  | ( |
| Billing Provider: Jeffrey Kalish, MD Diagno | oses: Stable angina pectoris [I20.8 (ICD-10-C | M)], Intractable abdominal migrain | ne [G43.D1 (ICD- | -10-CM)]  |   |
| Search for new charge                       |                                               |                                    |                  |           | 6 |
|                                             |                                               |                                    |                  |           |   |
| Common Progress Note Charges                |                                               |                                    |                  |           |   |
| 99231 - Sbsq Hospital Care/Day 15 M         | 99233 - Sbsq Hospital Care/Day 35             | 99225 - Sbsq Obs Care/Day          | 25 Min           | No Charge |   |
| 99232 - Sbsq Hospital Care/Day 25 M         | 99224 - Sbsq Obs Care/Day 15 Min              | 99226 - Sbsq Obs Care/Day          | 35 Min           |           |   |
|                                             |                                               |                                    |                  |           |   |
| My Favorites                                |                                               |                                    |                  |           |   |
| whatever section                            |                                               |                                    |                  |           |   |
| Charges with a Service Date of 4/12/2018    | 3 (include providers with any same s          | pecialty)                          |                  |           |   |
| C Patrash System Filter S Parsonal Filter   |                                               |                                    |                  |           |   |
| Viteresii Poysten Piter Personal Piter      |                                               |                                    |                  |           | đ |
| No charges to display                       |                                               |                                    |                  |           |   |

A **Select Charges window** will appear after a billable provider signs a billable note.

- 1. The **Review Recent Activities** section displays a list of recently signed notes and any associated charges.
- The Select New Charges section allows you to choose your charges. The date, department, service provider, and billing provider all default. You can also choose your Bill Area here. If you only have one Bill Area to choose from, it will default. If you have more than one, you will need to choose the Bill Area for every charge every time.
- 3. The **Preference List** contains common charges you could file based on the note type and the patient's encounter type. For example, if you sign an H&P, different Common H&P Note Charges will display. Choose the charges to drop here, or search for other charges not listed.

NOTE: If you are not seeing the full list of charges, uncheck the **Only Favorites** check box:

| æ                  |                                              | Preference List Browser - Upeighteen, Apptestinpsix |        | _ <b>D</b> X             |
|--------------------|----------------------------------------------|-----------------------------------------------------|--------|--------------------------|
|                    | Q                                            |                                                     | Browse | Preference List Database |
| ★ 🗹 Qnly Favorites | Charges                                      |                                                     | ø      | No current selections.   |
| Charges            | My Favorites<br>My Favorites<br>Note Charges | ★ □ Op Charges                                      |        |                          |
|                    |                                              |                                                     |        |                          |
| · ·                |                                              |                                                     |        |                          |
|                    | $\mathbf{N}$                                 |                                                     |        |                          |
|                    |                                              |                                                     |        |                          |
|                    |                                              |                                                     |        |                          |

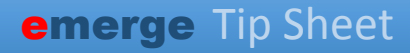

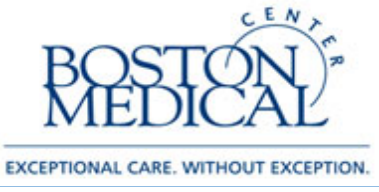

- 4. Charges with a Service Date... This section will display all charges already filed for the date in question for your same service. That is, if you already billed a resident's progress note, and then signed your own attending progress note, you would see the charges you already filed here and know to not bill again.
- 5. Wrench Icon always means customize. You are able to customize the buttons that display by default.

# I chose what charges to drop, now what?

- After dropping a charge, you may have more details or modifiers to add. The red stop sign beside the charge indicates more information is required.
   99223 Initial Hospital Care/Day 70 Min
- 2. Every charge needs two items associated: 1) Diagnosis, and 2) Bill Area. You may also need to add a Modifier. Epic will not prompt you to add a Modifier, so you will need to remember.
  - a. **Diagnosis association**→ The first time you bill for an inpatient, Epic will not automatically associate any diagnoses with the charge. Click on the Ring Icon to associate a diagnosis.

| Charges Requiring Review                                                               |            |    |
|----------------------------------------------------------------------------------------|------------|----|
| Accept Charges                                                                         |            |    |
| Description                                                                            | Code       | Dx |
| $\overset{\scriptscriptstyle A}{\rightarrowtail}$ PR SBSQ HOSPITAL CARE/DAY 25 MINUTES | 99232 CPT® | °0 |
| Error: Missing diagnosis                                                               |            |    |

The Problem List integrates with your billing, so anything marked as Hospital Problem on the Problem List will show up automatically as a diagnosis to choose. However, you can always search for a different, unlisted diagnosis by clicking "**Add diagnosis**".

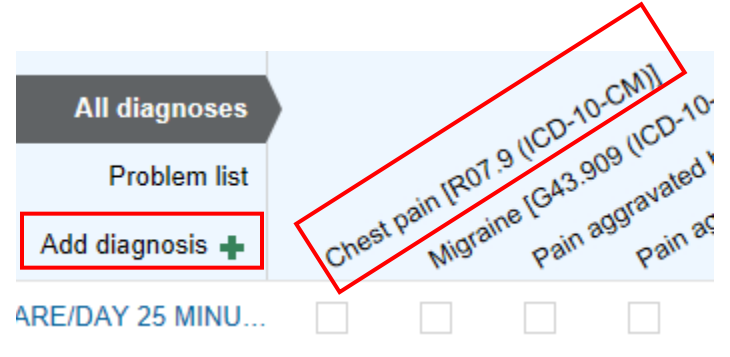

b. **Bill area**→ Providers with multiple bill areas will need to specify the appropriate bill area for each charge. Click the on the charge, then indicate the appropriate bill area.

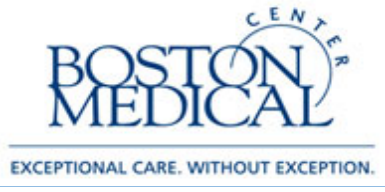

c. **Modifiers**→ Providers can add modifiers to charges as needed. Click on the charge, then indicate the appropriate modifier in the Modifiers field.

| PR SBSQ HOSPITAL CARE/DAY 25 MINUTES |                               |                 |       |                             |   |  |
|--------------------------------------|-------------------------------|-----------------|-------|-----------------------------|---|--|
| Service date:                        | 4/12/2018                     | Bill area:      | [     | SURG VASCULAR [2832]        | 9 |  |
| Department:                          | MEN OR [10102016]             | Place of servi  | ce:   | BMC Menino Pavilion [10102] | 9 |  |
| Service provider:                    | Jeffrey Kalish, MD [1860] 🛛 🖇 | Billing provide | er: [ | Jeffrey Kalish, MD [1860]   | 9 |  |
| Referring provider:                  | <u> </u>                      | ) Modifiers:    |       |                             |   |  |
|                                      |                               |                 |       |                             |   |  |

i. You are able to add Modifier Speed Buttons (which will appear where the highlighted red box is) to more easily add a modifier to a charge.

| Description                              | Code                      | Dx Service Date                      | Service Prov                    | Modifiers 🔺      | Qty State                        | us   |
|------------------------------------------|---------------------------|--------------------------------------|---------------------------------|------------------|----------------------------------|------|
| 첫 99223 - Initial Hospital Care/D<br>Min | ay 70 99223 CPT®          | <b>%</b> 1/19/2018                   | Christopher S<br>Manasseh, MBBS |                  | â 1 New                          | ×    |
| ii. Click the Wrenc                      | : <b>h icon</b> next to v | where you sear                       | rch for new c                   | harges.          |                                  |      |
|                                          |                           |                                      |                                 |                  |                                  |      |
| Select New Charges<br>Service Date       | Department                | Place of Service                     | Service Provider                | Billi            | ing Provider                     |      |
| Select New Charges<br>Service Date       | Department MEN 6W MEDICAL | Place of Service BMC Menino Pavilion | Service Provider                | Billi<br>D O Jef | ing Provider<br>ffrey Kalish, MD | ,0 ( |
| Select New Charges<br>Service Date       | Department MEN 6W MEDICAL | Place of Service BMC Menino Pavilion | Service Provider                | Billi<br>D O Jef | ing Provider<br>ffrey Kalish, MD | ,0 ( |

iii. Then click "Add Modifier Button" and choose the modifier and a caption for it.

|               | Personalize Charging                 |
|---------------|--------------------------------------|
| Modifier B    | uttons                               |
| + Add Modifie | er Button                            |
| 25 [25]       |                                      |
| Modifier:     | 25 - SIGNIFICANT, SEPARATELY IDENT 🔎 |
| Caption:      | 25                                   |

iv. You will now have this button available as a default option to save you time.

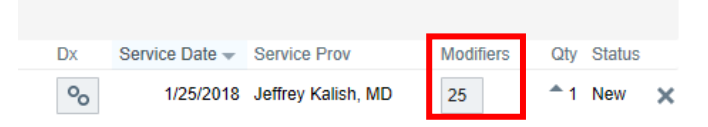

3. Once your charge is complete, click **Accept Session** to file the charges.

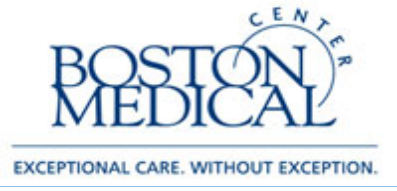

### What if I don't want to drop my charges now?

Providers can choose to file charges later on rather than upon the signing of a note. To bypass the Select Charges window without charging, select the Cancel Session button.

1. When you want to add a charge, select the Charge Capture tab:

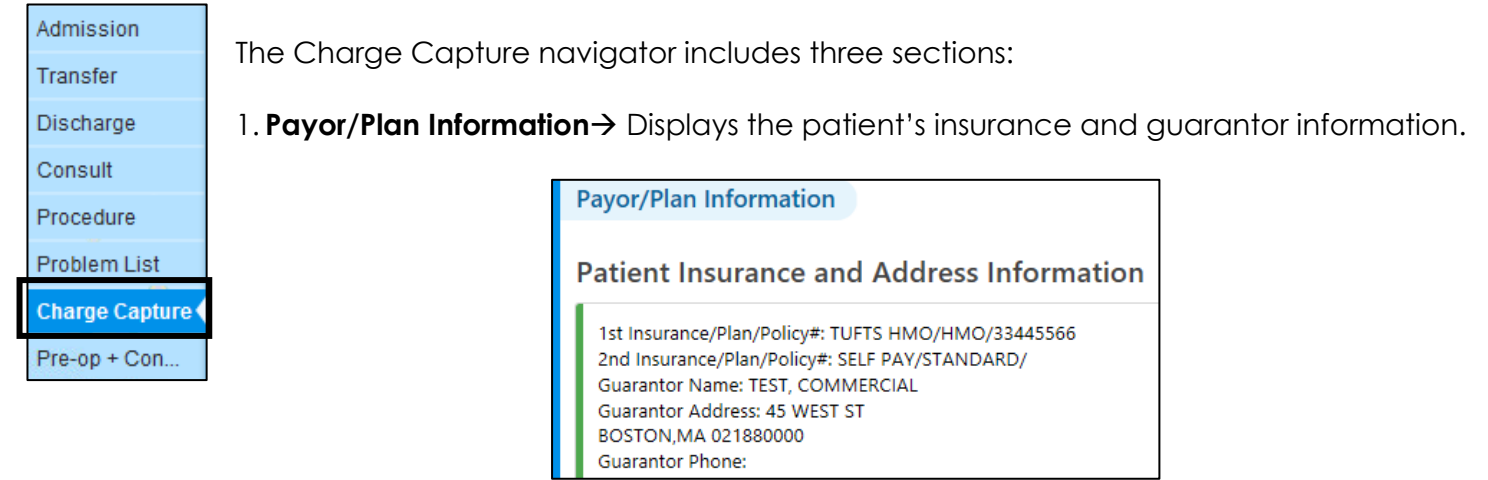

- 2. Charge Capture→ Allows providers to file charges in similar manner as detailed in the Filing Charges in eMERGE—Note Based Charging section.
- 3. Summary of My Charges and Notes→ Displays recently signed notes and charges filed.

| S | ummary of N     | ly Charges and Notes                 |                     |                     |             |           |        |
|---|-----------------|--------------------------------------|---------------------|---------------------|-------------|-----------|--------|
|   | Test, Con       | nmercial #5000159 (C                 | SN:578) (50 y.d     | o. F) (Adm: 07/11/  | 16)         |           |        |
|   |                 |                                      |                     |                     |             |           |        |
|   | My Charges a    | ind Notes                            |                     |                     |             |           |        |
|   |                 |                                      |                     |                     |             |           |        |
|   | 1/17/2018       | <b>N</b> 1.2                         | 0 i D il            | 0.00                |             | 14 17     |        |
|   | Code            | Description                          | Service Provider    | Billing Provider    |             | Modifiers |        |
|   | 99232 (CPT®)    | Pr Sbsq Hospital Care/Day 25 Minutes | Christine Odell, MD | Christine Odell, MI | )           | 25        |        |
|   | Time of Service | Note Type                            | Author Name         | Service             | Author Type |           | Status |
|   | 1035            | Progress Note - Attending            | Christine Odell, MD | Medical Specialties | Physician   |           | Signed |

## Finding Surgery Communication Codes

The surgical communication codes only appear when there is a chargeable note ready to be billed.

|   | Select Charges for Recent Notes |           |                                                             |   |
|---|---------------------------------|-----------|-------------------------------------------------------------|---|
| L | Date                            | Note Type | Charges                                                     |   |
|   | Thu 01/02/20                    | Op Note   | No charges 🕴                                                | ~ |
|   | Submit for Coding Review        |           | Bypass Coding Review No Charge - Surgery Charged Previously |   |